# Sx500シリーズスタッカブルスイッチのポート セキュリティの設定

### 目的

ポートセキュリティは、ポートへのトラフィックの送信を許可されるMACアドレスを制限 するため、動的に学習されたスタティックMACアドレスとポートの入力トラフィックを制 限するために使用できます。セキュアMACアドレスがセキュアポートに割り当てられると 、ポートは、定義されているアドレスとは異なる送信元MACアドレスを持つポートに対し て、入力トラフィックを転送しません。

このドキュメントの目的は、Sx500シリーズスイッチのポートセキュリティの設定を説明す ることです。

# 該当するデバイス

・Sx500シリーズスタッカブルスイッチ

#### [Software Version]

• v1.2.7.76

## ポートセキュリティの設定

ステップ1:Web構成ユーティリティにログインし、[**Security**] > [**Port Security**]を選択します 。[ポートセキュ*リティ]ページ*が開きます。

| Port Security Table |               |           |                     |                  |                               |                        |          |                          |
|---------------------|---------------|-----------|---------------------|------------------|-------------------------------|------------------------|----------|--------------------------|
| Filte               | er: Interface | Type equa | Is to Port o        | f Unit 1/2 💌     | Go                            |                        |          |                          |
|                     | Entry No.     | Interface | Interface<br>Status | Learning<br>Mode | Max No. of<br>Address Allowed | Action<br>on Violation | Trap     | Trap<br>Frequency (sec.) |
| 0                   | 1             | GE1       | Unlocked            | Classic Lock     | 1                             |                        | Disabled | 10                       |
| 0                   | 2             | GE2       | Unlocked            | Classic Lock     | 1                             |                        | Disabled | 10                       |
| 0                   | 3             | GE3       | Unlocked            | Classic Lock     | 1                             |                        | Disabled | 10                       |
| 0                   | 4             | GE4       | Unlocked            | Classic Lock     | 1                             |                        | Disabled | 10                       |
| 0                   | 5             | GE5       | Unlocked            | Classic Lock     | 1                             |                        | Disabled | 10                       |
| 0                   | 6             | GE6       | Unlocked            | Classic Lock     | 1                             |                        | Disabled | 10                       |
| 0                   | 7             | GE7       | Unlocked            | Classic Lock     | 1                             |                        | Disabled | 10                       |
| 0                   | 8             | GE8       | Unlocked            | Classic Lock     | 1                             |                        | Disabled | 10                       |
| 0                   | 9             | GE9       | Unlocked            | Classic Lock     | 1                             |                        | Disabled | 10                       |
| $\odot$             | 10            | GE10      | Unlocked            | Classic Lock     | 1                             |                        | Disabled | 10                       |

ステップ2:フィルタから:[Interface Type]ドロップダウンリストから、パケットが予想さ れるインターフェイスのタイプを選択します。

| Filte      | er: <i>Interface</i> | Type equa | Is to | Port of Unit 2/1                     | Go    |
|------------|----------------------|-----------|-------|--------------------------------------|-------|
|            | Entry No.            | Interface | Inte  | Port of Unit 1/2<br>Port of Unit 2/1 |       |
|            |                      |           | Sta   | Port of Unit 3/2                     | Add   |
| $\bigcirc$ | 1                    | 1 GE1     |       | Port of Unit 4/1                     | ck    |
| -          |                      | 050       | Link  | LAG                                  | a ala |

ステップ3:[Go]をクリックします。インターフェイスのステータスが表示されます。

ステップ4:変更するインタフェースをクリックし、「編集」をクリ**ックします**。Edit Port *Security Interface Settingsウィンドウが*表示されます。

|         | Entry No. | Interface | Interface<br>Status | Learning<br>Mode | Max No. of<br>Address Allowed | Action<br>on Violation | Trap     | Trap<br>Frequency (sec.) |
|---------|-----------|-----------|---------------------|------------------|-------------------------------|------------------------|----------|--------------------------|
| ۲       |           | GE1       | Unlocked            | Classic Lock     |                               |                        | Disabled |                          |
| 0       | 2         | GE2       | Unlocked            | Classic Lock     | 1                             |                        | Disabled | 10                       |
| $\odot$ | 3         | GE3       | Unlocked            | Classic Lock     | 1                             |                        | Disabled | 10                       |
| $\odot$ | 4         | GE4       | Unlocked            | Classic Lock     | 1                             |                        | Disabled | 10                       |
| $\odot$ | 5         | GE5       | Unlocked            | Classic Lock     | 1                             |                        | Disabled | 10                       |
| 0       | 6         | GE6       | Unlocked            | Classic Lock     | 1                             |                        | Disabled | 10                       |
| $\odot$ | 7         | GE7       | Unlocked            | Classic Lock     | 1                             |                        | Disabled | 10                       |
| $\odot$ | 8         | GE8       | Unlocked            | Classic Lock     | 1                             |                        | Disabled | 10                       |
| $\odot$ | 9         | GE9       | Unlocked            | Classic Lock     | 1                             |                        | Disabled | 10                       |
| $\odot$ | 10        | GE10      | Unlocked            | Classic Lock     | 1                             |                        | Disabled | 10                       |
|         | Copy Sett | ings      | Edit.               |                  |                               |                        |          |                          |

ステップ5:(オプション)設定するインターフェイスを変更するには、[Interface]フィール ドで目的のオプションボタンをクリックし、ドロップダウンリストから目的のインターフェ イスを選択します。

| Interface:                  | O Unit/Slot 1/1 ▼                                                                                                 | Port GE1 💌 🔘 LAG 1 👻                   |
|-----------------------------|----------------------------------------------------------------------------------------------------|----------------------------------------|
| Interface Status:           | Lock                                                                                                    |                                        |
| Learning Mode:              | <ul> <li>Classic Lock</li> <li>Limited Dynamic L</li> <li>Secure Permanent</li> <li>Secure Delete on F</li> </ul> | ock<br>Reset                           |
| Max No. of Address Allowed: | 10                                                                                                    | (Range: 0 - 256, Default: 1)           |
| Action on Violation:        | <ul> <li>Discard</li> <li>Forward</li> <li>Shutdown</li> </ul>                                                    |                                        |
| Trap:                       | Enable                                                                                                    |                                        |
| Trap Frequency:             | 15                                                                                                    | sec. (Range: 1 - 1000000, Default: 10) |

・ユニット/スロット:[ユニット/スロット(Unit/Slot)]ドロップダウンリストから、適切な ユニット/スロットを選択します。ユニットは、スイッチがアクティブか、スタック内のメ ンバかを識別します。スロットは、どのスイッチがどのスロットに接続されているかを示 します(スロット1はSF500、スロット2はSG500)。使用されている用語に慣れていない 場合は、シスコビジネスをご覧<u>ください。新用語一覧</u>。

・ Port:[Port]ドロップダウンリストから、設定する適切なポートを選択します。

・LAG:[LAG]ドロップダウンリストからLAGを選択します。リンク集約グループ(LAG)は、複数のポートをリンクするために使用されます。LAGは帯域幅を増やし、ポートの柔軟性を高め、2つのデバイス間のリンク冗長性を提供してポートの使用率を最適化します

ステップ6:(オプション)ポートを即時にロックし、新しいMACアドレスを学習しないよう にするには、[Interface Status]フ**ィールド**の[Lock]をオンにします。

タイムサーバ:[ロック]がオンの場合は、ステップ9に進みます。

ステップ7:[Learning Mode]フィールドで、必要なポートロックの種類に対応するオプション ボタンをク*リックし*ます。4つのオプションがあります。

・ Classic Lock:すでに学習されているアドレスの数を考慮せずに、ポートを瞬時にロックします。ポートは新しいMACアドレスを学習しません。学習されたアドレスは、再学習またはエージングできません。

・制限付きダイナミックロック:ポートをロックし、ポートに関連する現在のダイナミックMACアドレスを削除します。その後、ポートは最大数までのアドレスを学習します。ポートは再学習およびエージングが可能です。

・ Secure Permanent : ポートに関連する現在のダイナミックMACアドレスが保持され、 ポートで許可されているアドレスの最大数が学習されます。これは、[許可するアドレスの *最大数]フィールドで設定*しま*す*。再学習とエージングが有効になっている。

Secure Delete on Reset: ポートがリセットされると、現在のダイナミックMACアドレスが削除されます。MACアドレスは、ポートで許可されているアドレスの数に基づいて学習できます。これは、[許可するアドレスの最大数]フィールドで設定します。再学習とエージングは無効です。

ステップ8:ステップ7で[Classic Lock]をクリックしない場合は、[Limited Dynamic Lock Learning]モードをクリックすると、ポートで学習できるMACアドレスの最大数を入力しま す。番号0は、インターフェイスでサポートされているスタティックアドレスだけであるこ とを示します。

ステップ9 : ステップ6で[Lock]がオンになっている場合は、[*Action on Violation]フィールド* のオプションボタンをクリックし、ロックポートで受信したパケットに対して実行するアク ションを選択します。

・ Discard:学習されていない送信元からのパケットを廃棄します。

・ Forward — MACアドレスを知らずに未知の送信元からパケットを転送します。

 Shutdown:学習されていない送信元からのパケットをドロップし、ポートがシャット ダウンされます。このポートは、再アクティブ化されるまで、またはスイッチがリブート されるまで、シャットダウンされたままになります。

ステップ10:(オプション)ロックされたポートがパケットを受信したときにトラップを有 効にするには、[Trap]フィールドで[Enable]をオン*にして*ください。これはロック違反に適 用されます。クラシックロックの場合、これは新しく受信したアドレスです。制限付きダイ ナミックロックの場合、これは許可されたアドレスの数を超える新しいアドレスです。

**タイムサーバ** : ステップ10で[Enable]がオンになっていない場合は、ステップ12に進みます 。

ステップ11:[トラップ周波数(Trap Frequency)]フィールドに、トラップ間を通過する最小の

時間を秒単位で入力します。

ステップ12:[Apply]をクリックして、設定を適用します。

# 設定のコピー

\_

ステップ1:変更するインタフェースをクリックし、「設定のコピー」を**クリックします**。 [設定のコ*ピー]ウィンド*ウが表示されます。

|         | Entry No. | Interface | Interface | Learning     | Max No. of      | Action       | Trap     | Trap             |
|---------|-----------|-----------|-----------|--------------|-----------------|--------------|----------|------------------|
|         |           |           | Status    | Mode         | Address Allowed | on Violation |          | Frequency (sec.) |
| ۲       |           | GE1       | Unlocked  | Classic Lock |                 |              | Disabled |                  |
| 0       | 2         | GE2       | Unlocked  | Classic Lock | 1               |              | Disabled | 10               |
| $\odot$ | 3         | GE3       | Unlocked  | Classic Lock | 1               |              | Disabled | 10               |
| 0       | 4         | GE4       | Unlocked  | Classic Lock | 1               |              | Disabled | 10               |
| 0       | 5         | GE5       | Unlocked  | Classic Lock | 1               |              | Disabled | 10               |
| 0       | 6         | GE6       | Unlocked  | Classic Lock | 1               |              | Disabled | 10               |
| 0       | 7         | GE7       | Unlocked  | Classic Lock | 1               |              | Disabled | 10               |
| $\odot$ | 8         | GE8       | Unlocked  | Classic Lock | 1               |              | Disabled | 10               |
| 0       | 9         | GE9       | Unlocked  | Classic Lock | 1               |              | Disabled | 10               |
| 0       | 10        | GE10      | Unlocked  | Classic Lock | 1               |              | Disabled | 10               |
|         | Copy Set  | ings      | Edit.     |              |                 |              |          |                  |

#### ステップ2:設定をコピーする必要があるインターフェイスのインターフェイスまたは範囲 を、指定されたフィールドに入力します。

| Copy configuration from entry 1 (GE1) |                                     |  |  |  |  |
|---------------------------------------|-------------------------------------|--|--|--|--|
| to: 1                                 | (Example: 1,3,5-10 or: GE1,GE3-GE5) |  |  |  |  |
| Apply Close                           |                                     |  |  |  |  |

ステップ3:[**Apply**]をクリックして、ポートセキュリティを変更し、実行コンフィギュレーションファイルを更新します。